#### IMSA parents must login via the IMSA PowerSchool system, as follows:

1. Login to PowerSchool, then

| PowerSchool                |                              |  |  |  |  |  |  |  |
|----------------------------|------------------------------|--|--|--|--|--|--|--|
| Student and Parent Sign In |                              |  |  |  |  |  |  |  |
| Sign In Create Account     |                              |  |  |  |  |  |  |  |
| Username                   |                              |  |  |  |  |  |  |  |
| Password                   |                              |  |  |  |  |  |  |  |
|                            | Forgot Username or Password? |  |  |  |  |  |  |  |
|                            | Sign In                      |  |  |  |  |  |  |  |

2. Select the MySchoolBucks link/button in Power School

| Navig | ation                    | T                   | arades                     | and       | Δť                 | tend      | and    | re: T                   | "itan                  | То     | mm                    | v                     |            |            |                     |                         |                        |         |                     |                     |                      |                              |                                     |                           |
|-------|--------------------------|---------------------|----------------------------|-----------|--------------------|-----------|--------|-------------------------|------------------------|--------|-----------------------|-----------------------|------------|------------|---------------------|-------------------------|------------------------|---------|---------------------|---------------------|----------------------|------------------------------|-------------------------------------|---------------------------|
| E     | Grades and<br>Attendance |                     | Grades and Attendance      |           |                    |           |        |                         |                        |        |                       |                       |            |            |                     |                         |                        |         |                     |                     |                      |                              |                                     |                           |
|       | Grade History            |                     |                            |           |                    |           |        |                         |                        |        |                       |                       |            |            |                     |                         |                        |         |                     |                     |                      |                              |                                     |                           |
| 5     | Attendance               | Attendance By Class |                            |           |                    |           |        |                         |                        |        |                       |                       |            |            |                     |                         |                        |         |                     |                     |                      |                              |                                     |                           |
|       | HISTOLA                  |                     | Evp                        |           |                    |           |        | Last                    | Week                   |        |                       |                       |            |            |                     | Th                      | s Week                 | ¢       |                     |                     |                      | Course                       | Absences                            | Tardies                   |
|       | Email<br>Notification    |                     | LAP                        | M         | Л                  | т         | W      | 1                       | н                      | F      | S                     | S                     | М          | т          |                     | W                       | н                      | F       | 8                   | 8                   | S                    | Course                       | Absolices                           | laidies                   |
|       | Teacher                  |                     |                            |           |                    |           |        |                         |                        |        |                       |                       |            |            |                     |                         |                        |         |                     |                     |                      | Attendance Totals            | 0                                   | 0                         |
| 5     | Comments                 |                     |                            |           |                    |           |        |                         |                        |        |                       |                       |            |            | 5                   | Show dr                 | opped c                | lasses  | s also              |                     |                      |                              |                                     |                           |
|       | School Bulletin          |                     |                            |           |                    |           |        |                         |                        |        |                       |                       |            |            |                     |                         |                        |         |                     |                     |                      |                              |                                     |                           |
| _     |                          | []                  | Legend                     |           |                    |           |        |                         |                        |        |                       |                       |            |            |                     |                         |                        |         |                     |                     |                      |                              |                                     |                           |
| BUCKS | MySchoolBucks            |                     | Attendance C               | Codes: B  | lank=              | Present   | A=Une  | xcused A                | Absent   A             | 2=Unex | xcused A              | bsence (              | 5+ minutes | )   T= Un  | excuse              | d Tardy                 | TE=Tard                | ly Excu | sed   CO            | U=Scho              | ool Cour             | nselor   SU=Suspension   ESF | =Excused Sr Priv   HPRE=Excused     | - Home at Parents Request |
|       | My Schedule              |                     | HPRU=Unexcu<br>CVE=Excused | sed - Hom | ne at F<br>: Visit | Parents F | leques | t   MED=l<br>ed - Colle | /dedical/S<br>ge Visit | FAC=F  | Nurse   S<br>aculty E | SA=Scho<br>(cused   L | SS=Learn   | ing Strate | ty   ACA<br>egy Spe | A=Acader<br>ecialist E) | ny   DRE:<br>cused   H | =Excus  | ed - Doc<br>ome Med | tors Ap<br>lical Le | opointme<br>ave   UA | ent   DRU=Unexcused - Docto  | r's Appointment   W=Withdrawn   ILl | .=Home due to Illness     |
|       | School<br>Information    |                     |                            |           |                    |           |        |                         |                        |        |                       |                       |            |            |                     |                         |                        |         |                     |                     |                      |                              |                                     |                           |
| ÷     | Account<br>Preferences   |                     |                            |           |                    |           |        |                         |                        |        |                       |                       |            |            |                     |                         |                        |         |                     |                     |                      |                              |                                     |                           |

**3.** Create a new MySchoolBucks Account by selecting "New MySchoolBucks User" or log in to an existing account.

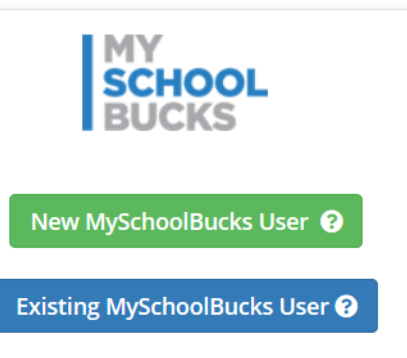

## 4. Parents How to Add "New School Bucks User", for families that don't already have an account set up.

For new users, (Example shown below) If it is not you, then choose another Login ID.

| Duplicate Login Id                                                                                                    |                                                                                                    |
|----------------------------------------------------------------------------------------------------|----------------------------------------------------------------------------------------------------|
| The identifying information from your login pro<br>MySchoolBucks user. You may choose a new lo<br>this login to the existing account. | ovider matches an account that is already assigned to a<br>ogin ID or cancel to return to previous page and choose to link |
| Duplicate Login ID:                                                                                                    | AnnD                                                                                                    |
| Requested Login ID:                                                                                                    | AnnD                                                                                                    |
|                                                                                                    | Cancel Continue                                                                                                    |

#### Select continue

| Duplicate Login Id                                                                                                    |             |  |  |  |  |  |  |  |
|----------------------------------------------------------------------------------------------------|-------------|--|--|--|--|--|--|--|
| The identifying information from your login provider matches an account that is already assigned to a<br>MySchoolBucks user. You may choose a new login ID or cancel to return to previous page and choose to lin<br>this login to the existing account. |             |  |  |  |  |  |  |  |
| Duplicate Login ID:                                                                                                    | AnnD        |  |  |  |  |  |  |  |
| Requested Login ID:                                                                                                    | Ann Donohue |  |  |  |  |  |  |  |
|                                                                                                    | Cancel      |  |  |  |  |  |  |  |

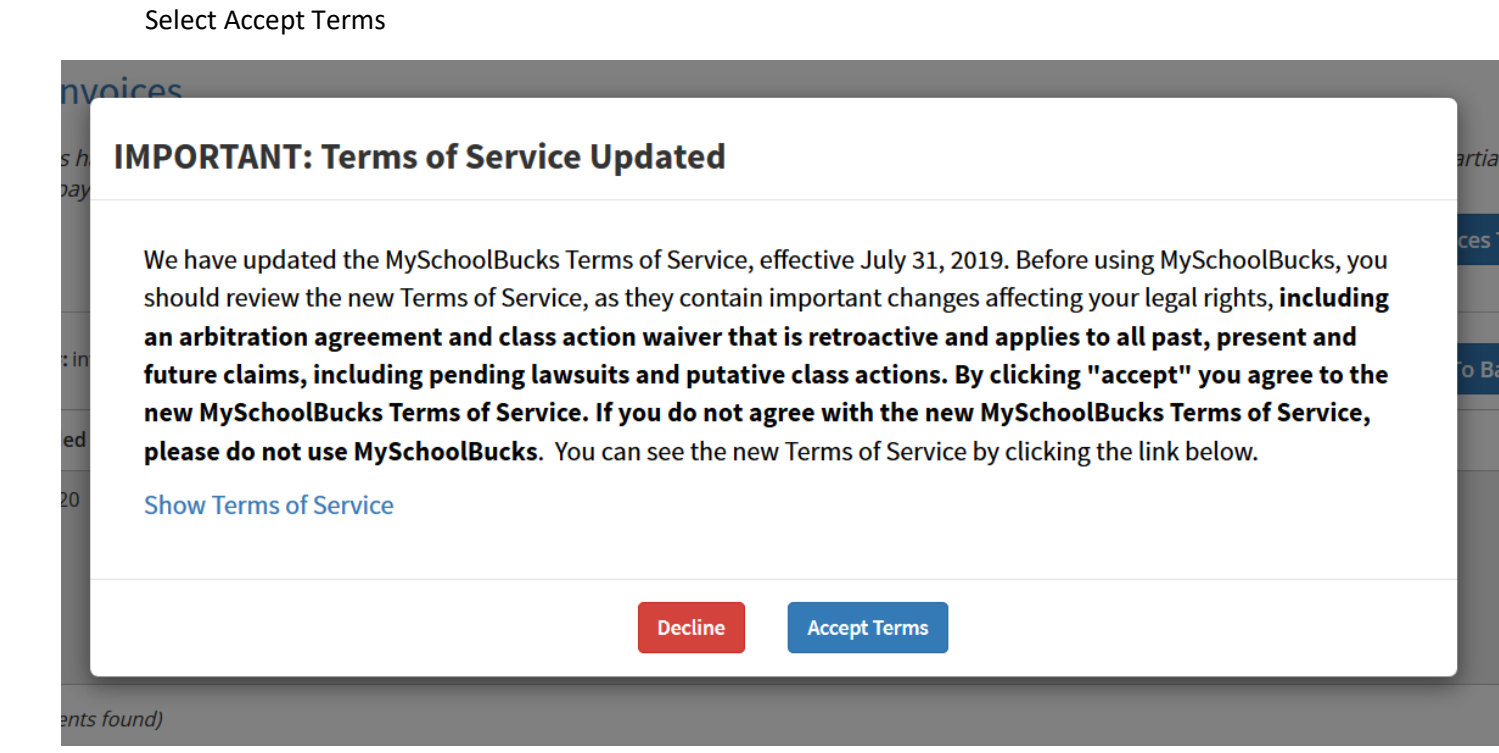

#### Parents- How to Add students to their IMSA/MySchoolBucks account", for families that 5.

already have a MySchoolBucks account set up.

For existing users, (Example shown below) Click their name in the upper right-hand corner Click "My Students" Click Add Students

|                             | 6.                       | Enter their infor                     | mation and             | l add.                       |                                     |                              |                    |
|-----------------------------|--------------------------|---------------------------------------|------------------------|------------------------------|-------------------------------------|------------------------------|--------------------|
| MY<br>SCHOOL<br>BUCKS       |                          | Albemarle County Public Sch           | 🏠 Admin Tools 🗸        | 🚱 English 🗸                  | 😢 Help 🗸                            | Notificat                    | tions Tony 💄       |
|                             |                          |                                       | Home 👻 Meal Acco       | ounts 👻 School               | l Store 👻                           | <b>Q</b> To                  | ony DeVeto         |
|                             |                          |                                       |                        |                              |                                     | номе                         | My User Profile    |
|                             |                          |                                       |                        |                              |                                     | Ť                            | My Students        |
| School Invoices             |                          |                                       |                        |                              |                                     | 2                            | AutoPay Settings   |
| Your students have one or n | nore unpaid invoices.    | If you believe you are seeing this in | n error, please contac | t your school for            | further assista                     | ance. To 🚍                   | My Order History   |
| or recurring payment option | s (if available), select | "PAYMENT OPTIONS" for the item        | listed.                |                              |                                     |                              | Email History      |
|                             |                          |                                       |                        | Sk                           | ip For Now                          | Add A                        | User Log           |
| Invoice # inv2155           |                          |                                       |                        |                              |                                     | ٩                            | Log Out            |
| Date Added                  | Fee Name                 | Description                           |                        |                              | Student Na                          | Ado                          | d To Basket        |
| 07/03/2019                  | IRT Field trip           | 2019 - 2020                           | IRT Field Trip payment |                              | Adams, Cr                           | raig                         | \$10.00            |
|                             |                          |                                       |                        | Invoice<br>Total P<br>Remain | e Amount<br>Jayments<br>ning Amount | \$10.00<br>\$0.00<br>\$10.00 |                    |
| MY<br>SCHOOL<br>BUCKS       |                          | Albemarle County Public Sch           | 🏟 Admin Tools 🗸        | 🚱 English 🗸                  | 🕑 Help 🔻                            | Notificat                    | tions Tony         |
|                             |                          |                                       | Home – Meal Acco       | ounts 👻 School               | Store 👻                             | ٩                            | 0 items   \$0.00 📭 |
| ly Students                 |                          |                                       |                        |                              |                                     | HOME                         | > MY STUDENTS      |
|                             | My Stude                 | Add, Edit, and Remove                 | e Students             |                              |                                     |                              |                    |
|                             | Name                     | Low Balance                           | e Threshold            |                              |                                     |                              |                    |
|                             | Craig Adams              | \$10.                                 | .00                    | Edit                         | Remove                              |                              |                    |
|                             | Scott Stevens            | \$9.                                  | .00                    | Edit                         | Remove                              |                              |                    |
|                             |                          |                                       |                        | Add                          | l Student                           |                              |                    |

### 6. Finding and Paying IMSA Fees in My School Bucks

**STEP 1:** Find "School Store", near the top of the page.

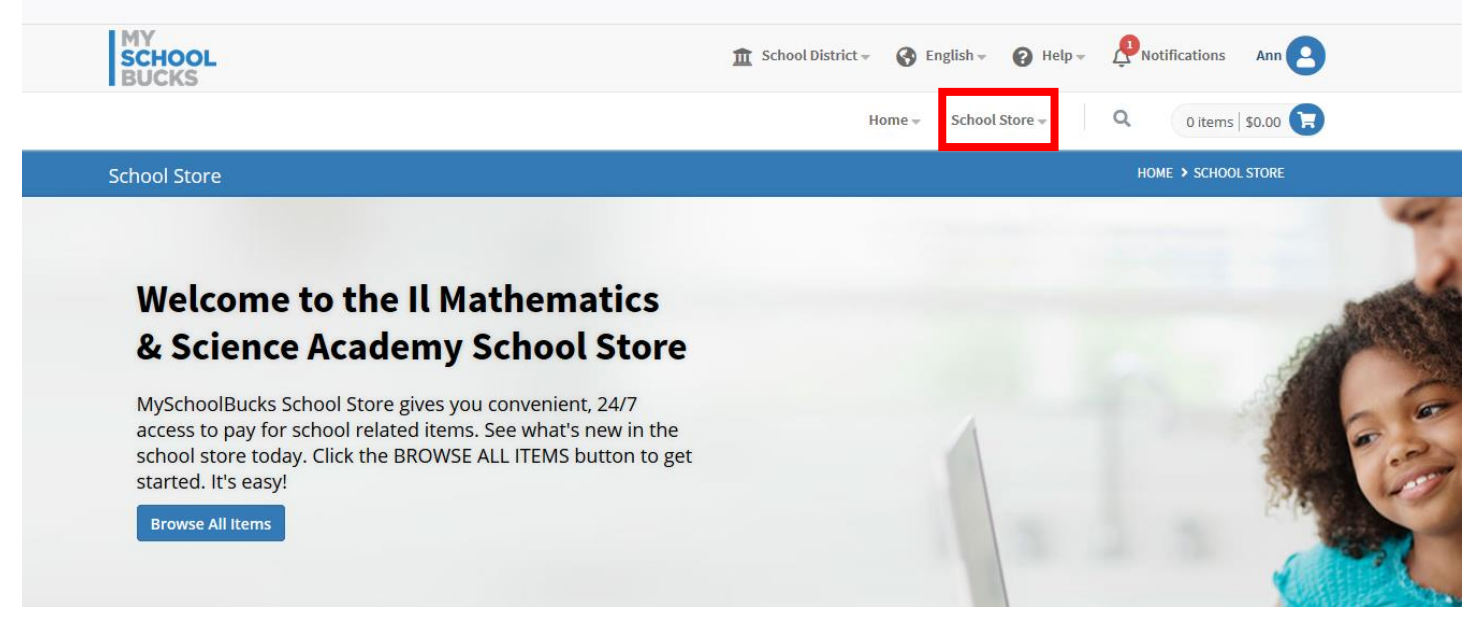

#### Select "School Invoices" from the drop down

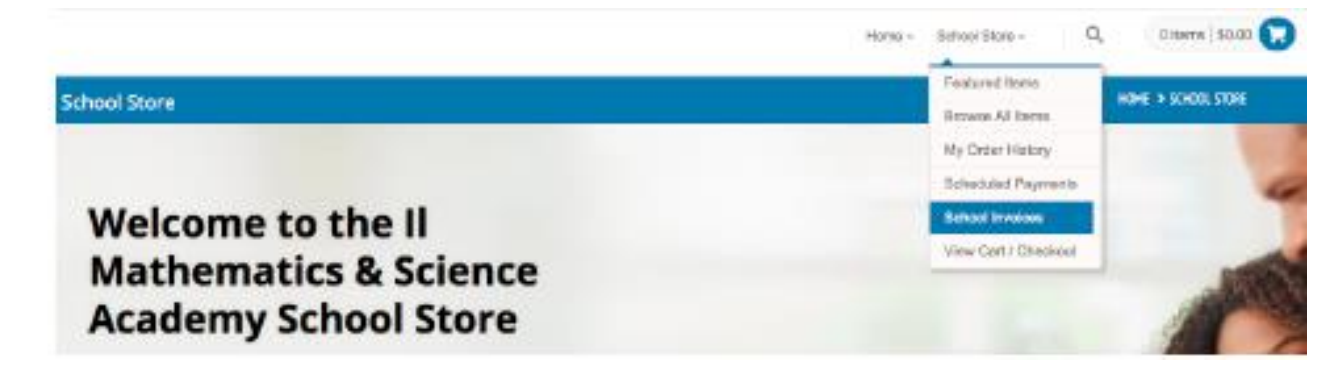

**STEP 2:** Select the "Payment Options" button <u>before</u> adding fee to basket.

- 2a) Select "Pay remaining amount if you want to pay the balance in full.
- 2b) Select "Set up Automatic Payments" if you want to select the payment/Installment plan option.(A one-time, non-refundable, \$50 Payment plan fee will need to be paid, for accounts that select the Payment/Installment Plan option.)
- **2c)** Select "Pay Other Amount" (Partial Payment) if you want to select the payment plan option where you will need to make a monthly payment each time on your own accord.
  - Each payment will need to be a minimum 1/10 of the full invoiced amount.
  - Your initial payment is due on or before July 15, 2020.
  - Nine additional monthly payments will need to be made on first day of each month, beginning September 1, 2020, through May 1, 2021 or until the balance is zero.
  - (A one-time, non-refundable, \$50 Payment plan fee will need to be paid, for accounts that select the partial Payment Plan option.)

| MY<br>SCHOOL<br>BUCKS | 🏦 School District 🗸 🔇 English 🗸 🕜 Help 🗸 🕂 Notifications 🛛 Ann 💽 |
|-----------------------|------------------------------------------------------------------|
|                       | Home - School Store - Q 0 items \$0.00                           |
| School Invoices       | HOME > SCHOOL INVOICES                                           |

#### School Invoices

Your students have one or more unpaid invoices. If you believe you are seeing this in error, please contact your school for further assistance. To view partial payment or recurring payment options (if available), select "PAYMENT OPTIONS" for the item listed.

Add All Invoices To Basket

| nvoice #: inv2439         |                                     |                                                                                                    | Payment Optio    | Add To Basket |
|---------------------------|-------------------------------------|----------------------------------------------------------------------------------------------------|------------------|---------------|
| Date Added                | Fee Name                            | Description                                                                                                    | Student Name     | Amount        |
| 06/10/2020                | 2020/2021 School Fee- Class of 2021 | 2020/2021 School Fee- all classes-<br>remaining balance due. DUE DATE:<br>July 15 by payment in full or<br>installment payment setup<br>Submission of payment<br>Show More | Titan, Tommy     | \$2,497.50    |
| <i>lo payments found)</i> |                                     |                                                                                                    |                  |               |
|                           |                                     |                                                                                                    | Invoice Amount   | \$2,497.50    |
|                           |                                     |                                                                                                    | Total Payments   | \$0.00        |
|                           |                                     |                                                                                                    | Pempining Amount | \$2 497 50    |

| Invoice #: inv2663 |                |                                                                                                    | Payment C    | Options Add To Basket |
|--------------------|----------------|----------------------------------------------------------------------------------------------------|--------------|-----------------------|
| Date Added         | Fee Name       | Description                                                                                                    | Student Name | Amount                |
| 06/10/2020         | Transcript Fee | All senior students are charged a one-<br>time fee, for official transcripts to be<br>sent to colleges and universities<br>during the college application and<br>Show More | Titan, Tommy | \$40.00               |

#### **2a**. Example continue: Select "Pay remaining amount if you want to pay the balance in full. Selected Add to basket button to pay in full.

| Invoice #: inv2663      |                                    |                                                                                                    | Payment Optio           | Add To Basket           |
|-------------------------|------------------------------------|----------------------------------------------------------------------------------------------------|-------------------------|-------------------------|
| Date Added              | Fee Name                           | Description                                                                                                    | Student Name            | Amount                  |
| 06/10/2020              | Transcript Fee                     | All senior students are charged a one-<br>time fee, for official transcripts to be<br>sent to colleges and universities<br>during the college application and<br>Show More | Titan, Tommy            | \$40.00                 |
| (No payments found)     |                                    |                                                                                                    |                         |                         |
|                         |                                    |                                                                                                    | Invoice Amount          | \$40.00                 |
|                         |                                    |                                                                                                    | Total Payments          | \$0.00                  |
|                         |                                    |                                                                                                    | <b>Remaining Amount</b> | \$40.00                 |
|                         |                                    |                                                                                                    | Next Amount Due         | \$40.00<br>Jul 15, 2020 |
| nis invoice has a payme | ent plan with multiple due dates S | how Payment Plan                                                                                                    |                         |                         |

#### 2a. continued Selected Payment options button for second item (Example)

| Invoice #: inv2869     |                                       |                                                                                                    | Payment Optic           | Add To Basket           |
|------------------------|---------------------------------------|----------------------------------------------------------------------------------------------------|-------------------------|-------------------------|
| Date Added             | Fee Name                              | Description                                                                                                    | Student Name            | Amount                  |
| 06/10/2020             | Payment Plan Charge                   | A one-time, non-refundable, \$50.00<br>service fee, when choosing the option<br>to pay the annual School (Student)<br>Fee in installments and or multiple<br>Show More | Titan, Tommy            | \$50.00                 |
| (No payments found)    |                                       |                                                                                                    |                         |                         |
|                        |                                       |                                                                                                    | Invoice Amount          | \$50.00                 |
|                        |                                       |                                                                                                    | Total Payments          | \$0.00                  |
|                        |                                       |                                                                                                    | <b>Remaining Amount</b> | \$50.00                 |
|                        |                                       |                                                                                                    | Next Amount Due         | \$50.00<br>Jul 15, 2020 |
| his invoice has a paym | ent plan with multiple due dates Show | Payment Plan                                                                                                    |                         |                         |

#### Selected "Pay Remaining Amount of \$50.00 Selected "Add to Basket" button

| Pay Remaining Amount of \$50.00 Pay Next Amount Due of \$50.00 Set Up Automatic Payments Cancel Add To Basket | Coloct a payment option:        |     |                    |
|----------------------------------------------------------------------------------------------------|---------------------------------|-----|--------------------|
| Pay Next Amount Due of \$50.00         Set Up Automatic Payments         Cancel                               | Pay Remaining Amount of \$50.00 |     |                    |
| Set Up Automatic Payments           Cancel         Add To Basket                                              | Pay Next Amount Due of \$50.00  |     |                    |
| Cancel Add To Basket                                                                                          | O Set Up Automatic Payments     |     |                    |
|                                                                                                    |                                 | Can | Icel Add To Basket |

# 2b) Example continued: Select "Set up Automatic Payments" if you want to select the payment/Installment plan option. (A one-time, non-refundable, \$50 Payment plan fee will need to be paid, for accounts that select the Payment/Installment Plan options.)

#### Select "Payment Options" button

| Invoice #: inv2439  |                                     |                                                                                                    | Payment Optic           | Add To Basket |
|---------------------|-------------------------------------|----------------------------------------------------------------------------------------------------|-------------------------|---------------|
| Date Added          | Fee Name                            | Description                                                                                                    | Student Name            | Amount        |
| 06/10/2020          | 2020/2021 School Fee- Class of 2021 | 2020/2021 School Fee- all classes-<br>remaining balance due. DUE DATE:<br>July 15 by payment in full or<br>installment payment setup<br>Submission of payment<br>Show More | Titan, Tommy            | \$2,497.50    |
| (No payments found) |                                     |                                                                                                    |                         |               |
|                     |                                     |                                                                                                    | Invoice Amount          | \$2,497.50    |
|                     |                                     |                                                                                                    | <b>Total Payments</b>   | \$0.00        |
|                     |                                     |                                                                                                    | <b>Remaining Amount</b> | \$2,497.50    |

#### 2b continued:

#### Select "Set up Automatic Payments" option

#### Select "Add to Basket"

| Date Added               | Fee Name         |                        | Description                                                                                                    | Student Name          | Amount              |
|--------------------------|------------------|------------------------|----------------------------------------------------------------------------------------------------|-----------------------|---------------------|
| 06/10/2020               | 2020/2021 Scho   | ol Fee- Class of 2021  | 2020/2021 School Fee- all classes-<br>remaining balance due. DUE DATE:<br>July 15 by payment in full or<br>installment payment setup<br>Submission of payment<br>Show More | Titan, Tommy          | \$2,497.50          |
|                          |                  |                        |                                                                                                    | Invoice Amount        | \$2,497.50          |
|                          |                  |                        |                                                                                                    | <b>Total Payments</b> | \$0.00              |
|                          |                  |                        |                                                                                                    | Remaining Amount      | \$2,497.50          |
| Select a payment option: | nt of \$2,497.50 |                        |                                                                                                    |                       |                     |
|                          | A h              |                        |                                                                                                    |                       |                     |
|                          | Ami              |                        |                                                                                                    |                       |                     |
| Set Up Automatic Payr    | ments            |                        |                                                                                                    |                       |                     |
| Installment Plan- FY21   |                  |                        | •                                                                                                    |                       |                     |
| න Payment Dates          |                  |                        |                                                                                                    |                       |                     |
| <b>1.</b> Jul 15, 2020   | 2                | . Sep 01, 2020         | <b>3.</b> Oct 01, 2020                                                                                                    | <b>4.</b> Nov 01, 2   | 2020                |
| 5. Dec 01, 2020          | 6                | Jan 01, 2021           | <b>7.</b> Feb 01, 2021                                                                                                    | <b>8.</b> Mar 01, 2   | .021                |
| <b>9.</b> Apr 01, 2021   | 1                | <b>U.</b> May 01, 2021 |                                                                                                    |                       |                     |
|                          |                  |                        |                                                                                                    |                       |                     |
|                          |                  |                        |                                                                                                    | C                     | ancel Add To Basket |

- **2c)** Example continued: Select "Pay Other Amount" (Partial Payment) if you want to select the payment plan option where you will need to make a monthly payment each time on your own accord.
  - Each payment will need to be a minimum 1/10 of the full invoiced amount.
  - Your initial payment is due on or before July 15, 2020.
  - Nine additional monthly payments will need to be made on first day of each month, beginning September 1, 2020, through May 1, 2021 or until the balance is zero.
  - (A one-time, non-refundable, \$50 Payment plan fee will need to be paid, for accounts that select the partial Payment Plan option.)

#### Select "Payment Options" button

| Invoice #: inv2439  |                                     |                                                                                                    | Payment Optic           | Add To Basket |
|---------------------|-------------------------------------|----------------------------------------------------------------------------------------------------|-------------------------|---------------|
| Date Added          | Fee Name                            | Description                                                                                                    | Student Name            | Amount        |
| 06/10/2020          | 2020/2021 School Fee- Class of 2021 | 2020/2021 School Fee- all classes-<br>remaining balance due. DUE DATE:<br>July 15 by payment in full or<br>installment payment setup<br>Submission of payment<br>Show More | Titan, Tommy            | \$2,497.50    |
| (No payments found) |                                     |                                                                                                    |                         |               |
|                     |                                     |                                                                                                    | Invoice Amount          | \$2,497.50    |
|                     |                                     |                                                                                                    | <b>Total Payments</b>   | \$0.00        |
|                     |                                     |                                                                                                    | <b>Remaining Amount</b> | \$2,497.50    |

#### Select "Pay other Amount" button

• Each payment will need to be a minimum 1/10 of the full invoiced amount. You will be responsible for manually paying each payment on or before its due date.

| Date Added      | Fee Name                                  | Description                                                                                                    | Student Name            | Amount     |
|-----------------|-------------------------------------------|----------------------------------------------------------------------------------------------------|-------------------------|------------|
| 06/10/2020      | 2020/2021 School Fee- Class of 2021       | 2020/2021 School Fee- all classes-<br>remaining balance due. DUE DATE:<br>July 15 by payment in full or<br>installment payment setup<br>Submission of payment<br>Show More | Titan, Tommy            | \$2,497.50 |
|                 |                                           |                                                                                                    | Invoice Amount          | \$2,497.50 |
|                 |                                           |                                                                                                    | <b>Total Payments</b>   | \$0.00     |
|                 |                                           |                                                                                                    | <b>Remaining Amount</b> | \$2,497.50 |
| Pay Remaining A | on:<br>Amount of \$2,497.50<br>Int 249.75 |                                                                                                    |                         |            |

**STEP 3:** Select "Add to Basket" the invoices you want to pay.

**STEP 4:** Click "View Cart/Checkout" to start the payment process.

| Ca | ancel | View Cart / Checkout |
|----|-------|----------------------|
|    |       |                      |

#### **STEP 5:** Fill in payment information, and click "Continue" button to complete payment process.

| AME                                                                                                    | STUDENT                     | AMOUNT                                      |  |
|----------------------------------------------------------------------------------------------------|-----------------------------|---------------------------------------------|--|
| nvoice #: inv2439                                                                                                    | Titan, Tommy                | \$249.75                                    |  |
| * Schedule 10 payments starting on Jul<br>Show All                                                                                                    | 15, 2020 until May 01, 2021 |                                             |  |
| nvoice #: inv2663                                                                                                    | Titan, Tommy                | \$40.00                                     |  |
| nvoice #: inv2869                                                                                                    | Titan, Tommy                | \$50.00                                     |  |
| hoose a payment method: ?                                                                                                    | MERICAN)<br>BCGRESS         |                                             |  |
| Choose a payment method: <sup>(2)</sup><br>(************************************                                                                                                    | MERICAN<br>ESCRESS          |                                             |  |
| Choose a payment method:<br>S ===<br>e-Check VISA Credit Card Bank Routing #                                                                                                    | Maulan<br>Maulan            | Address Line 1                              |  |
| Choose a payment method:  Choose a payment method:  Choose a payment m | MERICXX<br>BOTRIESS         | Address Line 1<br>Address Line 2 (Optional) |  |
| Choose a payment method: (2)<br>(Credit Card<br>Bank Routing #<br>Checking Account #                                                                                                    | MERIZAN                     | Address Line 1<br>Address Line 2 (Optional) |  |
| Choose a payment method:  Choose a payment method:  Credit Card  Bank Routing # Chocking Account # Confirm Checking Account #                                                                                                    |                             | Address Line 1<br>Address Line 2 (Optional) |  |

| Subtotal \$3 | 339.75 |
|--------------|--------|
| Sales Tax    | \$0.00 |
| Program Fee  | \$0.00 |
| Total \$3    | 339.75 |